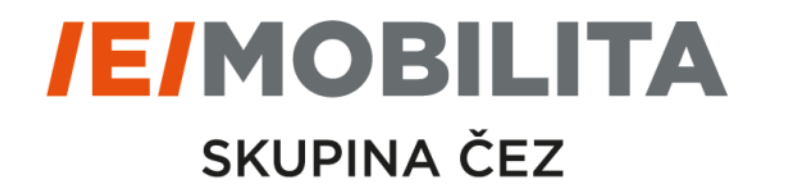

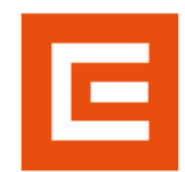

# WEBOVÝ PORTÁL FUTUR/E/GO

# Kroky registrace zákaznického účtu ve webovém portálu

Duben 2020

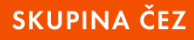

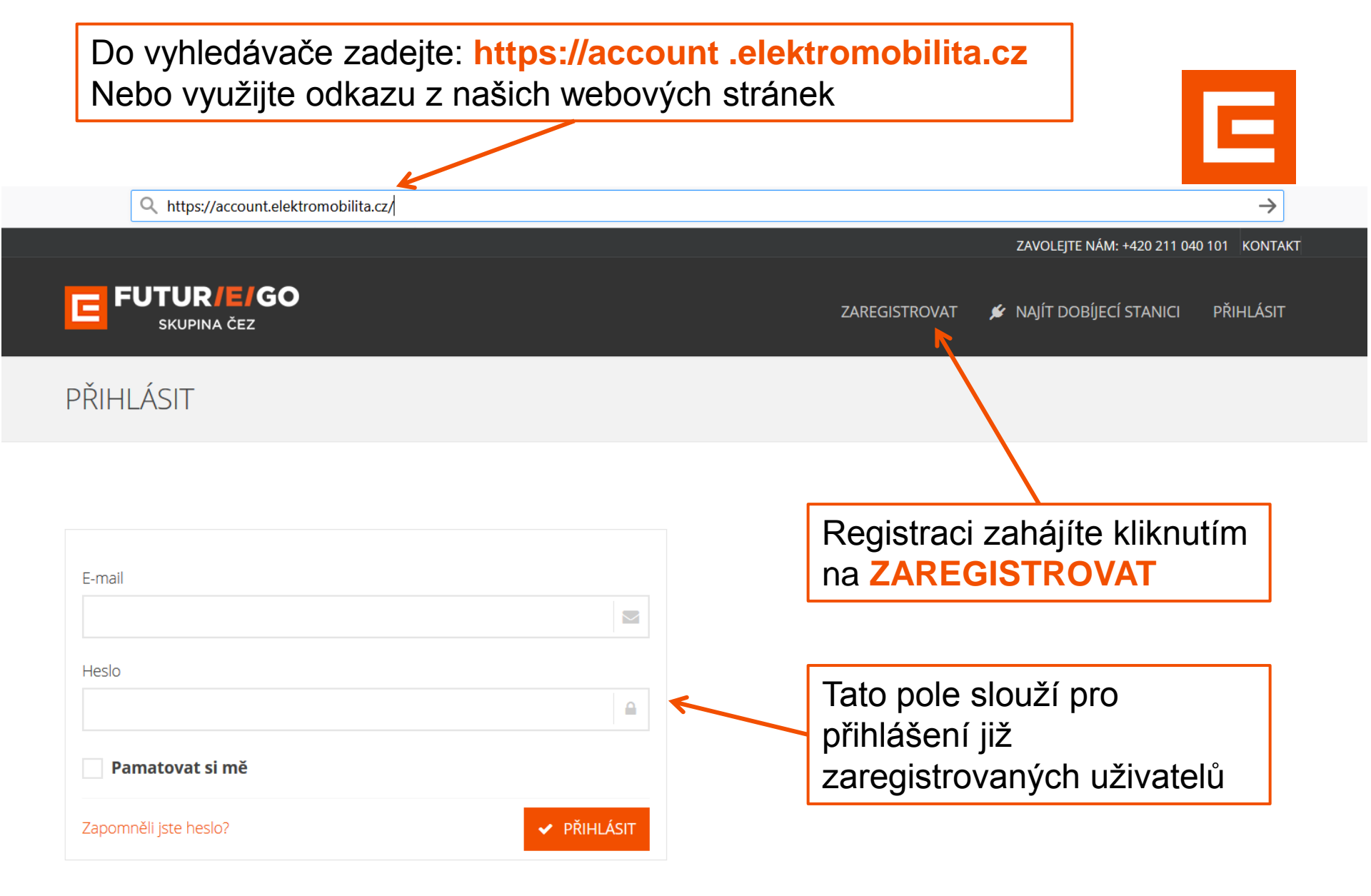

### 1. Krok – výběr tarifu

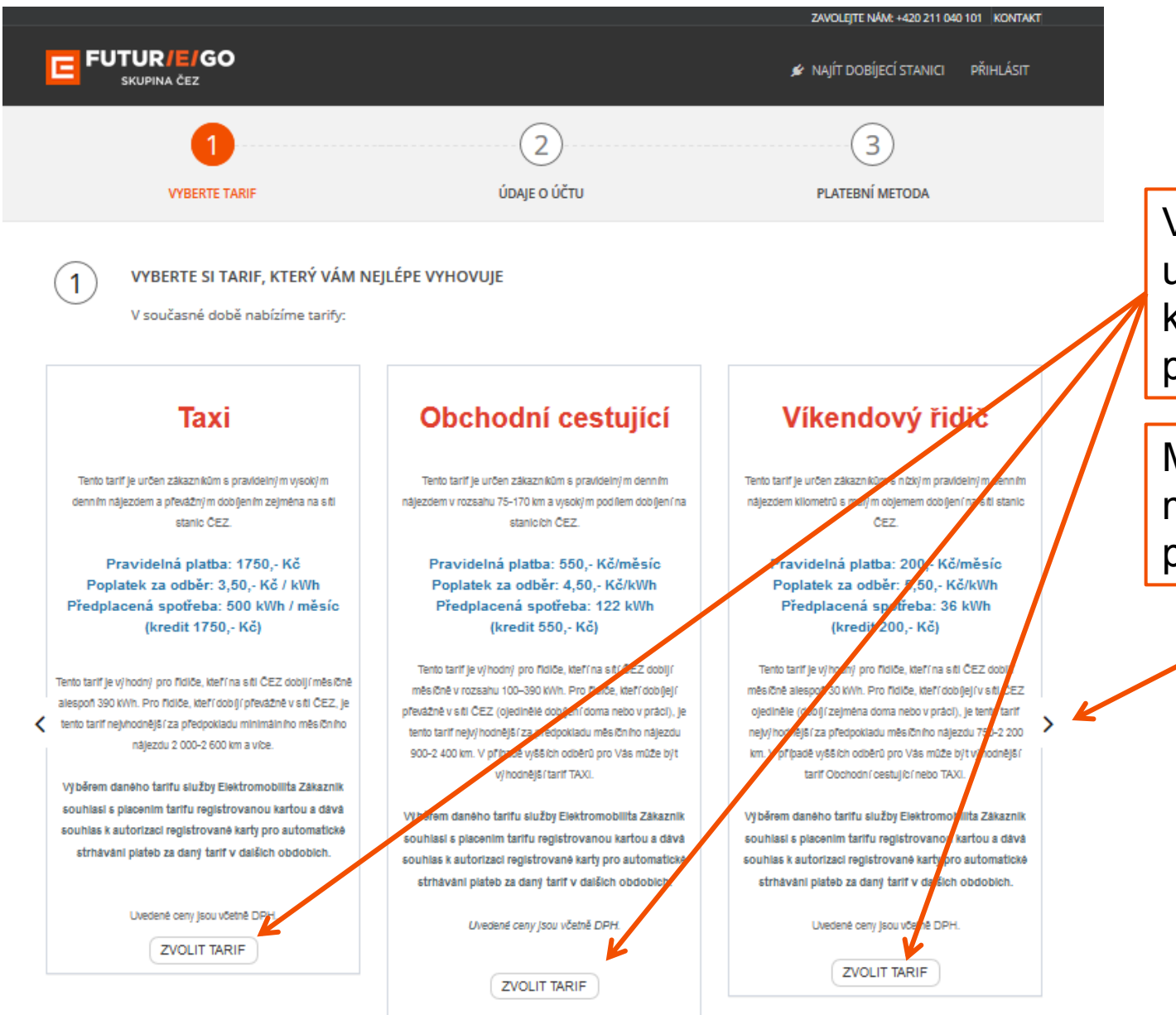

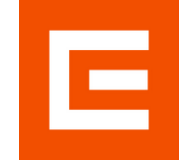

V prvním kroku si uživatel vybírá tarif, který chce používat pro dobíjení.

Mezi dalšími tarify můžete posunovat pomocí šipek

## 2. Krok – Údaje o účtu

| VYBERTE TARIF<br>Pay-as-you-go                      | ÚDAJE O ÚČTU      | 3<br>PLATEBNÍ METODA                                                                                                    |                                             |
|-----------------------------------------------------|-------------------|----------------------------------------------------------------------------------------------------|---------------------------------------------|
| 2<br>ÚDAJE O ÚČTU                                   | Příjmení *        | Pay-as-you-go<br>Zkontrolujte prosím parametry Vašeho tarifu a můžete                                                         | Rekapitulace<br>Vámi<br>zvoleného<br>tarifu |
| E-mailová adresa (uživatelské jméno) *              | Mobilní telefon * | Uvedené ceny jsou včetně DPH.<br>Pravidelná platba 0,- Kč/měsíc<br>Poplatek za odběr 7,50,- Kč/kWh<br>Předplacený odběr 0 kWh |                                             |
| Adresa * Ulice Adresa 2 Město * SČ * Czech Republic |                   | Pokud registrujete účet na<br>firmu, zaškrtněte toto políčko.<br>Budete vyzvání k vyplnění<br>názvu firmy a jejího IČO.       |                                             |

### Pokračování registrace – nový zákazník

Máte v současné době RFID čip k síti stanic ČEZ?

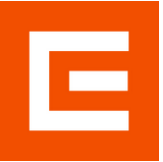

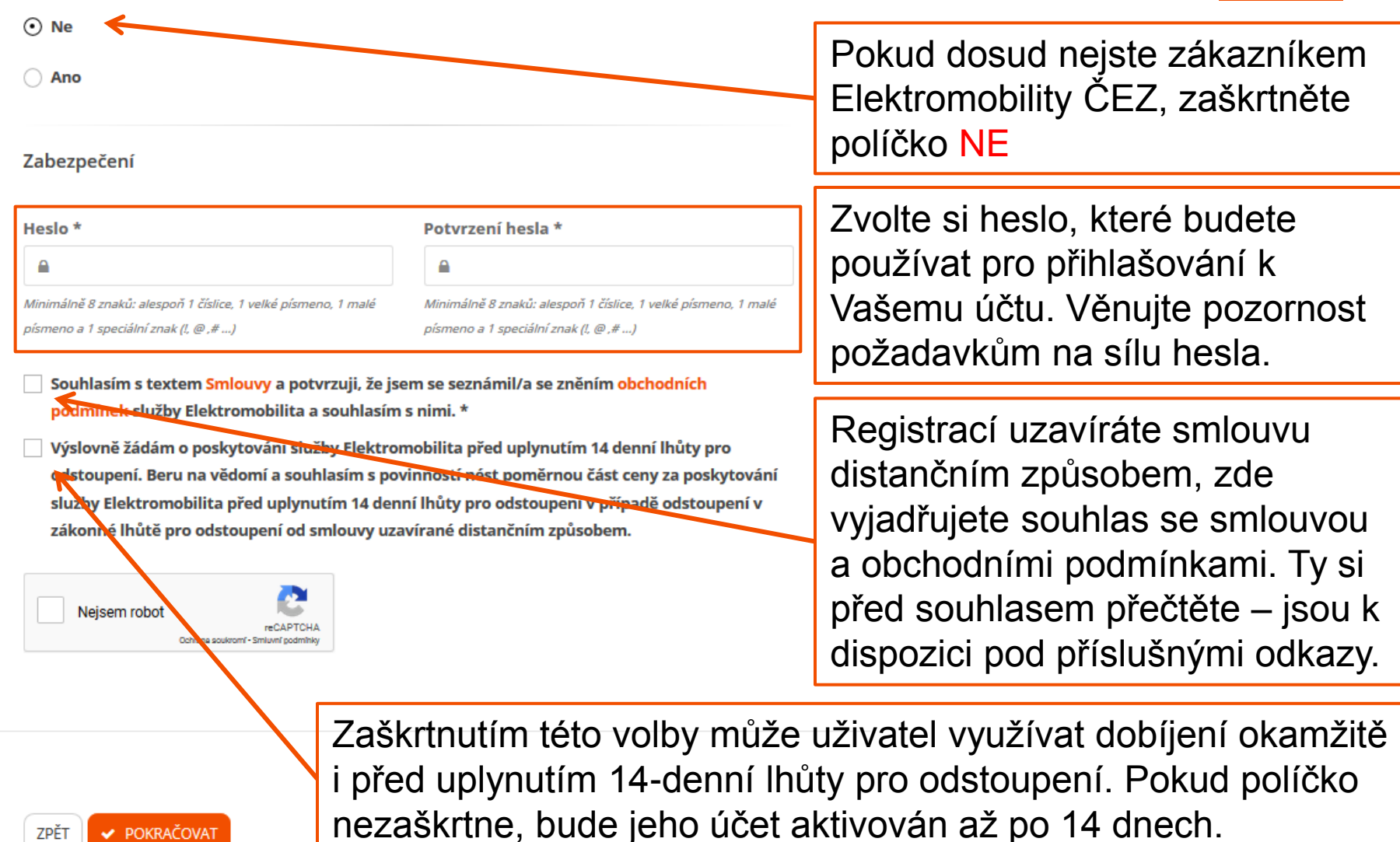

**SKUPINA ČEZ** 

ZPĚT

POKRAČOVAT

### Pokračování registrace – stávající zákazník

Máte v současné době RFID čip k síti stanic ČEZ?

| ○ Ne                                                          |                                                               |  |
|---------------------------------------------------------------|---------------------------------------------------------------|--|
| • Ano                                                         |                                                               |  |
| Informace o RFID čipu                                         |                                                               |  |
| Číslo RFID čipu *                                             | Potvrzení čísla RFID čipu *                                   |  |
| -                                                             |                                                               |  |
| Zabezpečení                                                   |                                                               |  |
| Heslo *                                                       | Potvrzení hesla *                                             |  |
| <b>A</b>                                                      | <b>A</b>                                                      |  |
| Minimálně 8 znaků: alespoň 1 číslice, 1 velké písmeno, 1 malé | Minimálně 8 znaků: alespoň 1 číslice, 1 velké písmeno, 1 malé |  |
|                                                               |                                                               |  |

Souhlasím s textem Smlouvy a potvrzuji, že jsem se seznámil/a se zněním obchodních podmínek služby Elektromobilita a souhlasím s nimi. \*

Výslovne žádám o poskytování služby Elektromobilita před uplynutím 14 denní lhůty pro odstoupení. Reru na vědomí a souhlasím s povinností nést poměrnou část ceny za poskytování služby Elektromobilita před uplynutím 14 denní lhůty pro odstoupení v případě odstoupení v zákonné lhůte pro odstoupení od smlouvy uzavírané distančním způsobem.

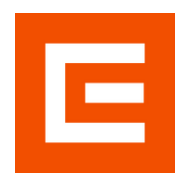

Pokud jste zákazníkem Elektromobility ČEZ a máte dobíjecí čip, zaškrtněte ANO

Do tohoto políčka zadáte číslo Vašeho čipu: *xxxx (čipy ČEZ – buď starší zelené, nebo novější – jde o pětimístné číslo natištěné za ID) BMWxxx (čipové karty vydané BMW) NISxxx (čipové karty vydané Nissan) ELx (čipové karty Elektracars)* 

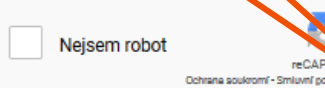

I stávající zákazník bude registrací uzavírat novou smlouvu s novými obchodními podmínkami a ceníkem. Uzavřením nové smlouvy dojde ke zrušení smlouvy stávající. Detaily jsou popsány v předchozím slidu.

## 3. Údaje o platební metodě

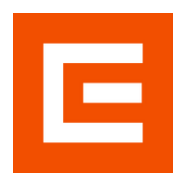

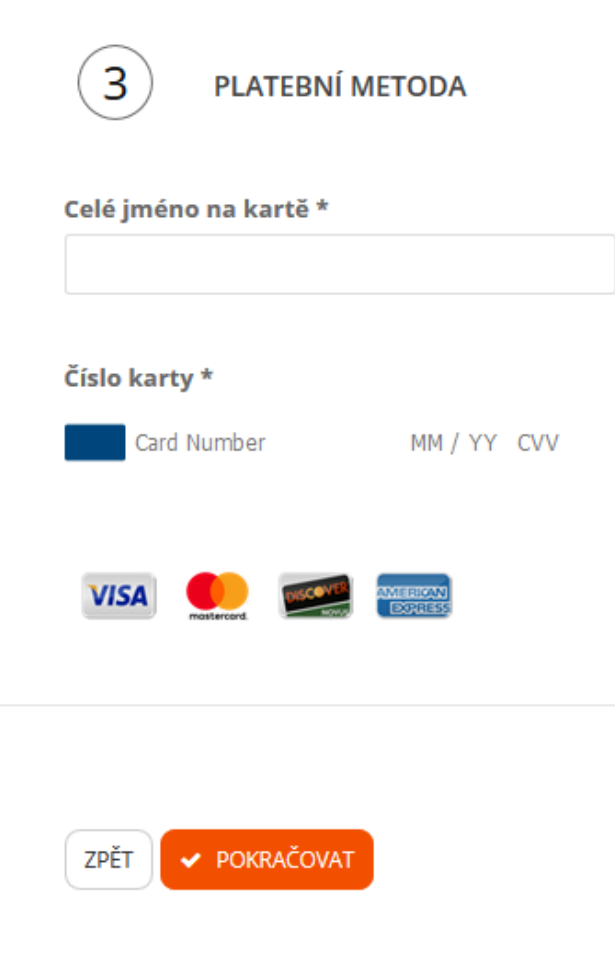

V tomto kroku vyplňujete údaje o své platební kartě, která bude sloužit pro úhradu vyúčtování za dobíjení na síti ČEZ. Vložení validních údajů o platební kartě je podmínkou pro dokončení registrace a uzavření smlouvy. Platební karta bude využívána pro opakované platby (každý měsíc) faktur za dobíjení.

Platby budou probíhat formou zabezpečené platební brány PayU.

Údaje o kartě se ukládají u provozovatele platební brány. Nejsou uloženy v IT systému ČEZ a nikdo neoprávněný k nim nemá přístup.

### 4. Aktivace registrace

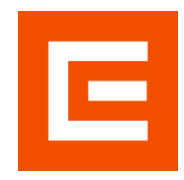

#### **E MOBILITA** SKUPINA ČEZ

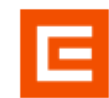

Dobrý den,

děkujeme za Vaši registraci v systému **FUTUR/E/GO** a volbu tarifu pro dobíjení na síti veřejných dobíjecích stanic Skupiny ČEZ.

Kliknutím na odkaz níže dokončíte aktivaci Vašeho účtu a budete moci plně využívat síť dobíjecích stanic Skupiny ČEZ.

POTVRDIT

#### Věnujte prosím pozornost následujícím informacím:

Registrací jste uzavřel/a Smlouvu na poskytování služby Elektromobilita, a to distančním způsobem.

V případě, že jste zažádal/a o poskytování služby před uplynutím 14 denní lhůty pro odstoupení, souhlasíte, že v případě odstoupení v zákonné lhůtě pro odstoupení od smlouvy uzavírané distančním způsobem, ponesete poměrnou část ceny za poskytovanou službu. Po provedení registrace obdržíte aktivační e-mail na e-mailovou adresu uvedenou při registraci.

Kliknutím na aktivační link bude registrace dokončena.

Pokud e-mail neobdržíte, zkontrolujte prosím Vaši schránku na spam. V případě potíží nás kontaktujte na kontaktech uvedených na www stránkách.